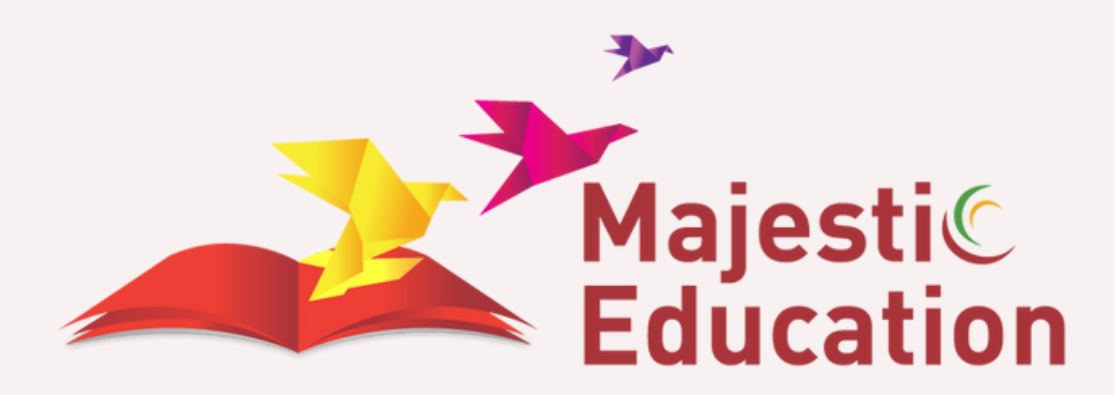

# MANUAL PARA EL REGISTRO DE PAGOS

MAJESTIC EDUCATION

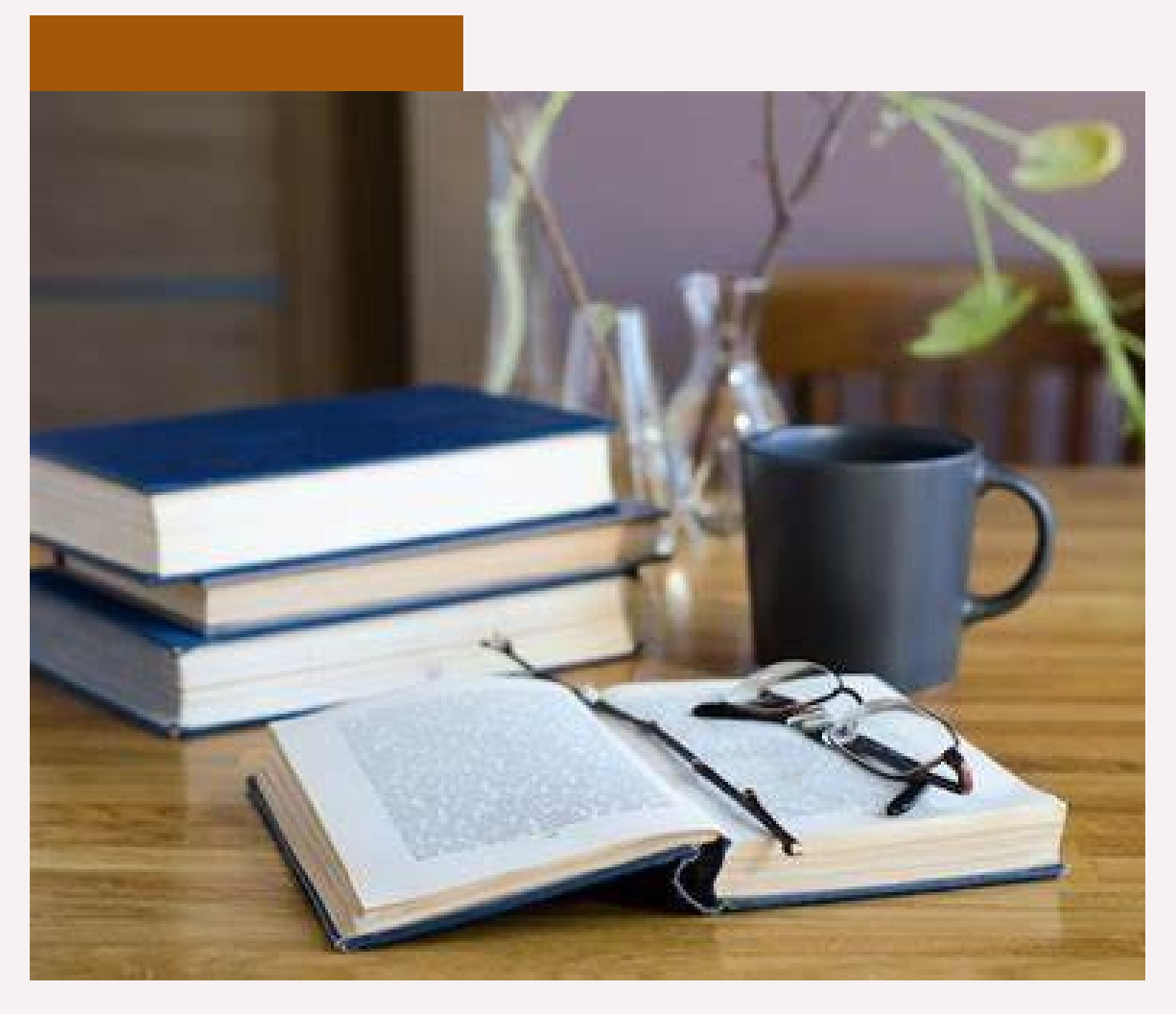

## REGISTRO DE PAGOS 1.Realiza tu pago en el banco BBVA (Bancomer)

Realiza el pago de tu libro en la **PRACTICAJA** y resguarda tu comprobante de pago **ORIGINAL.** 

LIBRO FÍSICO (CURSO PRESENCIAL): \$400.00 LIBRO DIGITAL (CURSO VIRTUAL): \$390.00

#### \*NO SE ACEPTAN TRANSFERENCIAS NI PAGOS EN LA APLICACIÓN\*

## 2. Haz tu registro del pago en la página

https://majesticeducation-registers.com/student/register

#### **3. Después de realizar tu registro** Te llegará un correo de confirmación (Recuerda revisar correos no

Te llegará un correo de confirmación (Recuerda revisar correos no deseados y spam).

#### Nota:

- Recuerda revisar que tu información este escrita correctamente.
- Llena todos los campos

## INFORMACIÓN IMPORTANTE

- Después de realizar tu pago es necesario que realices tu registro.
- Recuerda que después de realizar tu registro en un lapso de 24 a 72 horas te llegará un correo de confirmación.
- En libros digitales no se aceptan cambios, ni devoluciones.
- Recuerda revisar correo no deseado y spam.

#### **ENTREGA**

*LIBRO DIGITAL* Te llegará un correo electrónico con un código o acceso para ingresar a tu libro dígital.

*LIBRO FISICO* Para la entrega de tu material es necesario entregar: Voucher original o comprobante de pago

- Copia del Voucher
- Copia del correo de confirmación
- Para el canje de tu libro, dirígete al área de idiomas de tu escuela, ahí te brindaran horarios y fechas de entrega.

# **DATOS BANCARIOS**

## Instituto Tecnológico Superior de Zongolica

**BANCO:** 

### **BBVA BANCOMER**

#### **BENEFICIARIO:**

## **MAJESTIC EDUCATION**

#### **CONVENIO CIE:**

### 002333120

#### **REFERENCIA CIE:**

## ITSZVER2506

## HORARIO DE ATENCIÓN

Si tienes alguna duda o aclaración te atendemos vía telefónica y WhatsApp. Puedes contactarnos a los siguientes números en los horarios adjuntos:

Cel: 56 27 41 14 81

Cel: 56 27 41 09 30

Lunes a Viernes 10:00 a.m a 5:00 p.m. Sábado 10:00 a.m. a 12:00 p.m.

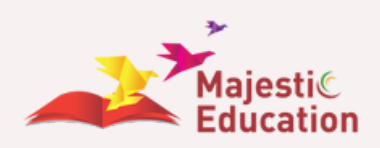

# **PAGO EN PRACTICAJA**

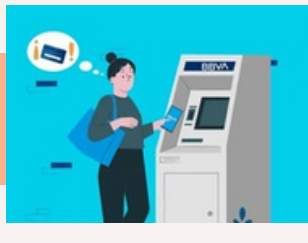

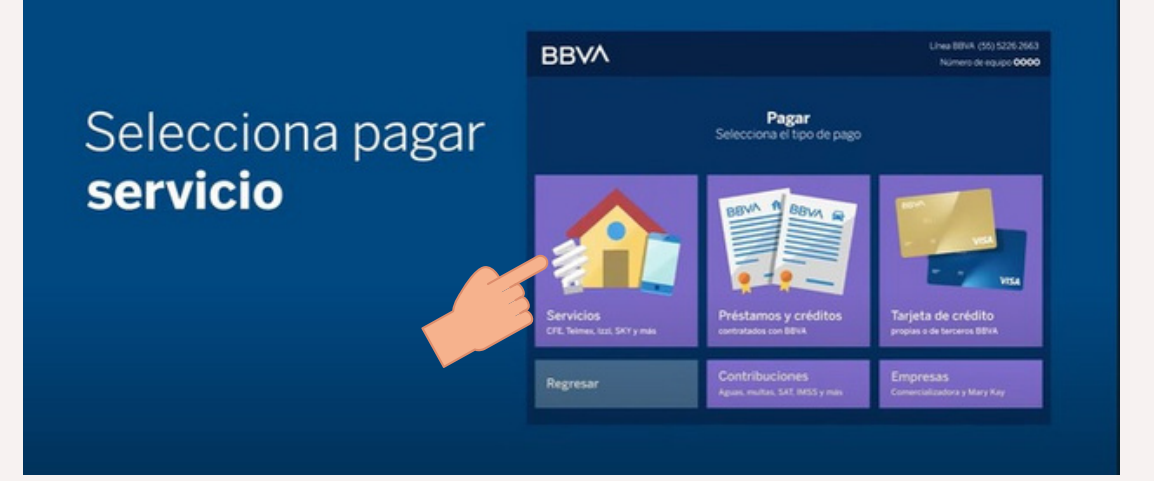

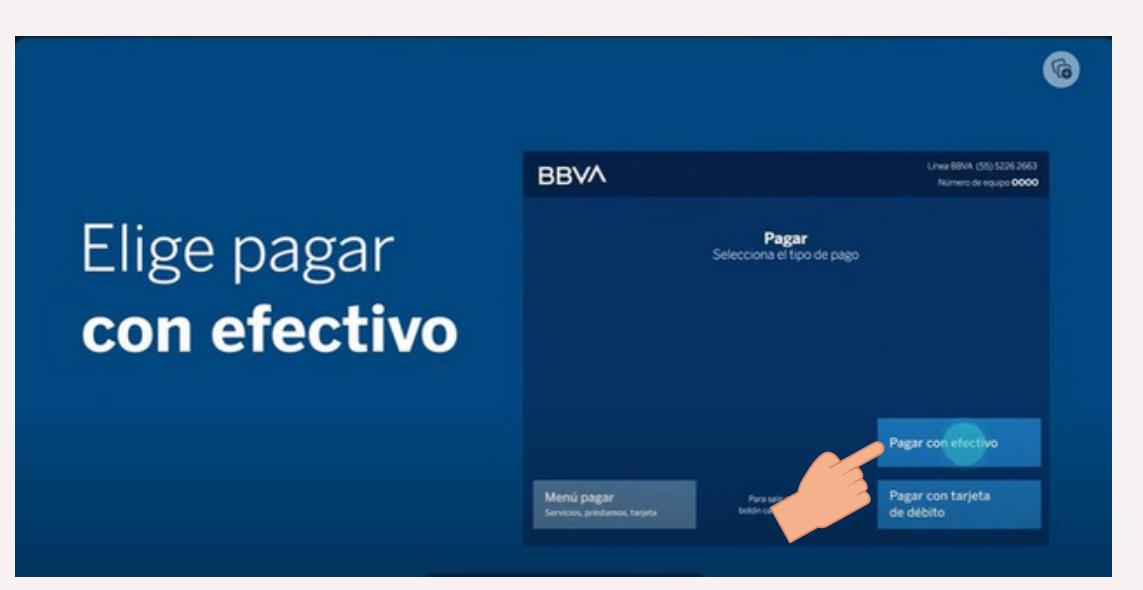

## Ingresa número de **Convenio CIE** o selecciona alguno de los servicios **más usados**

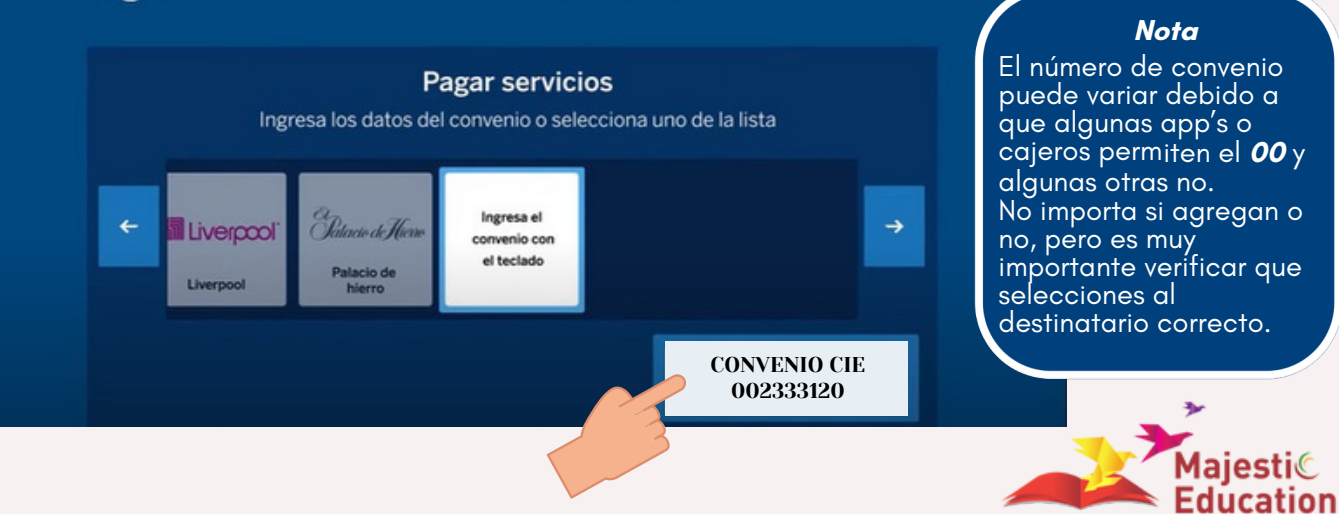

# Captura **la referencia** que aparece en tu recibo o factura

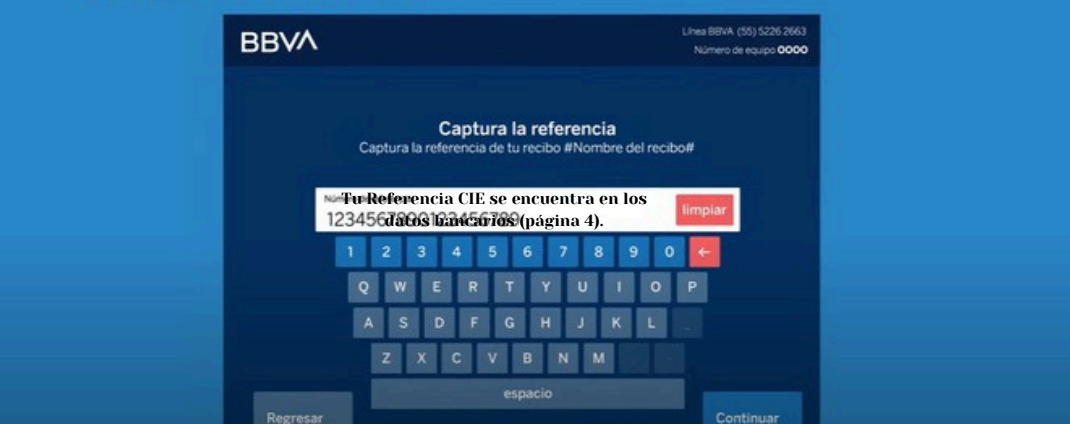

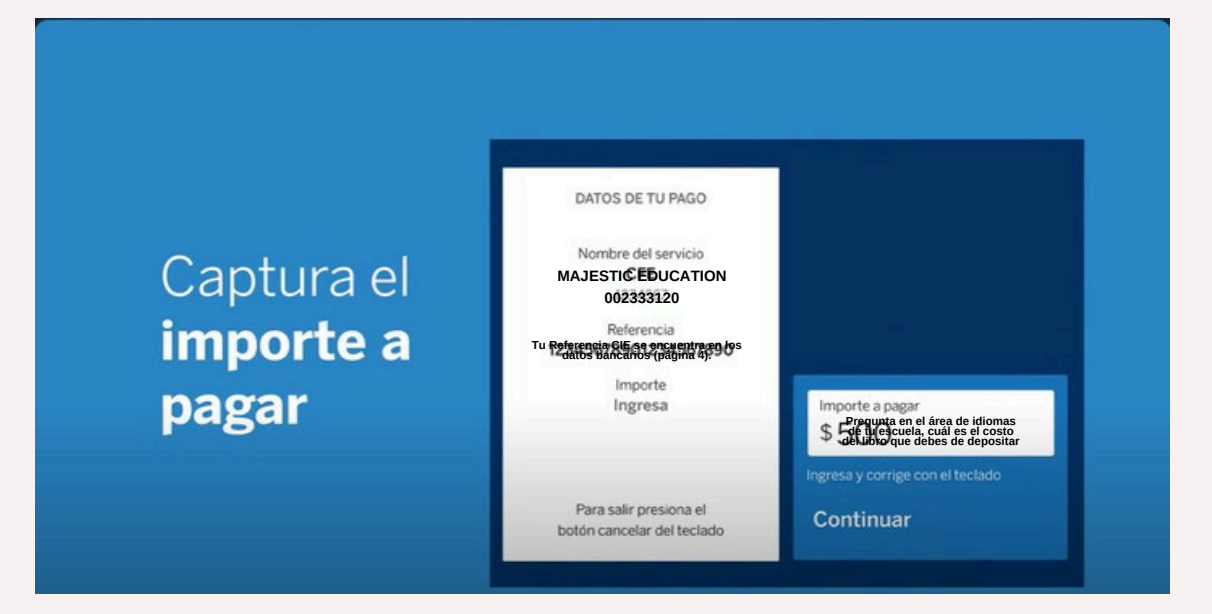

#### Ingrese concepto ingressade promorerio

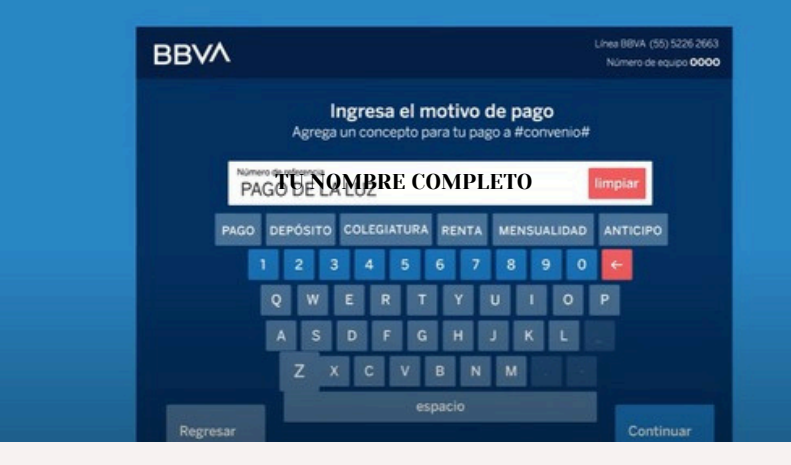

#### Nota

G

Por la programación del banco alguno s cajeros no te solicitan concepto. No te preocupes, el cajero te dará uno en automático.

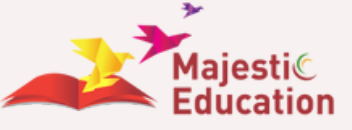

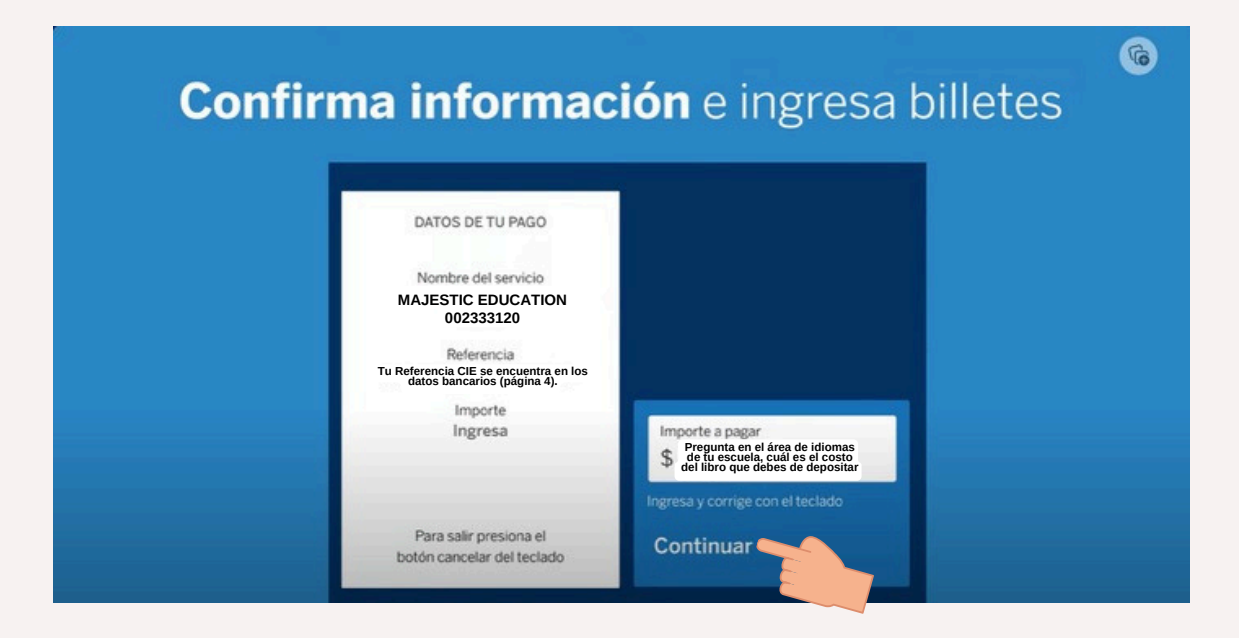

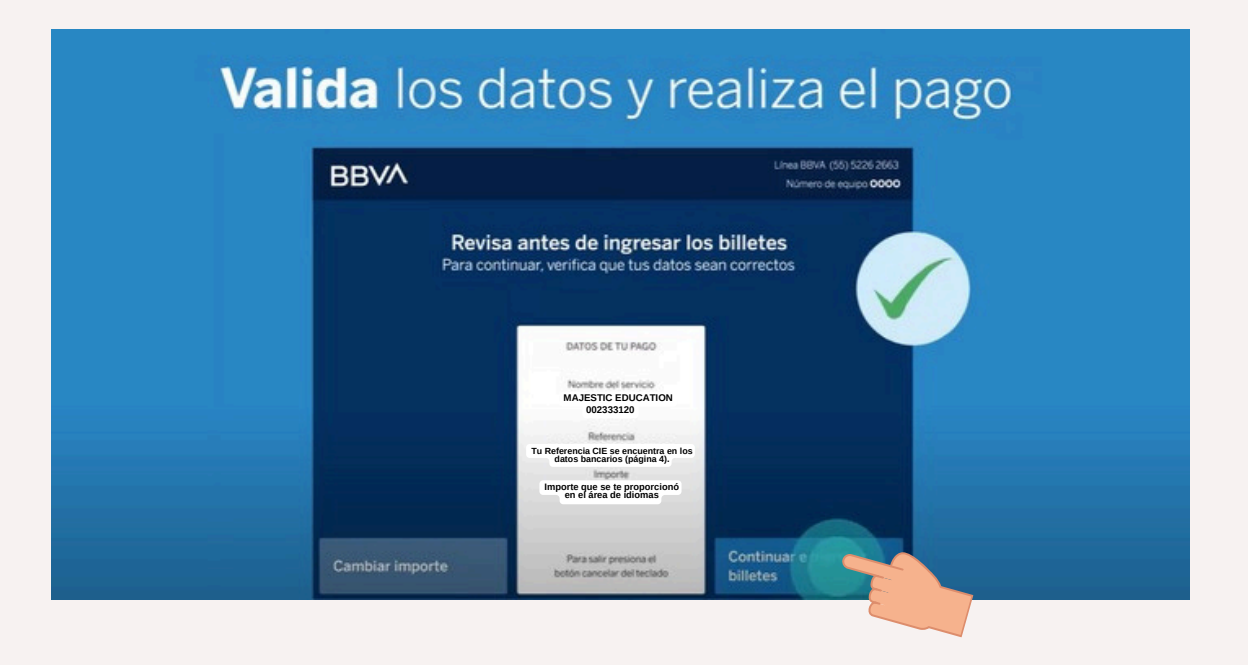

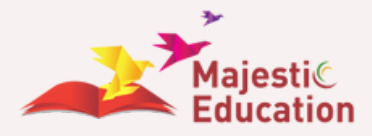

Es *IMPORTE* que imprimas tu comprobante. Ya que, si tomas foto del pago *no podrás realizar el registro correspondiente* por falta de datos.

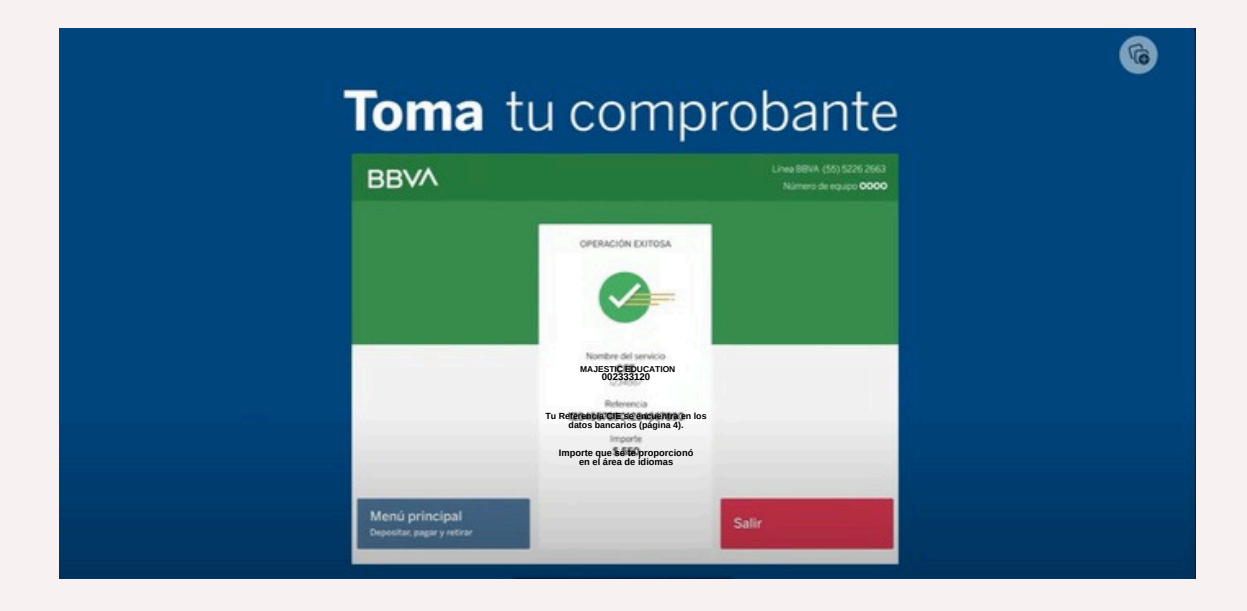

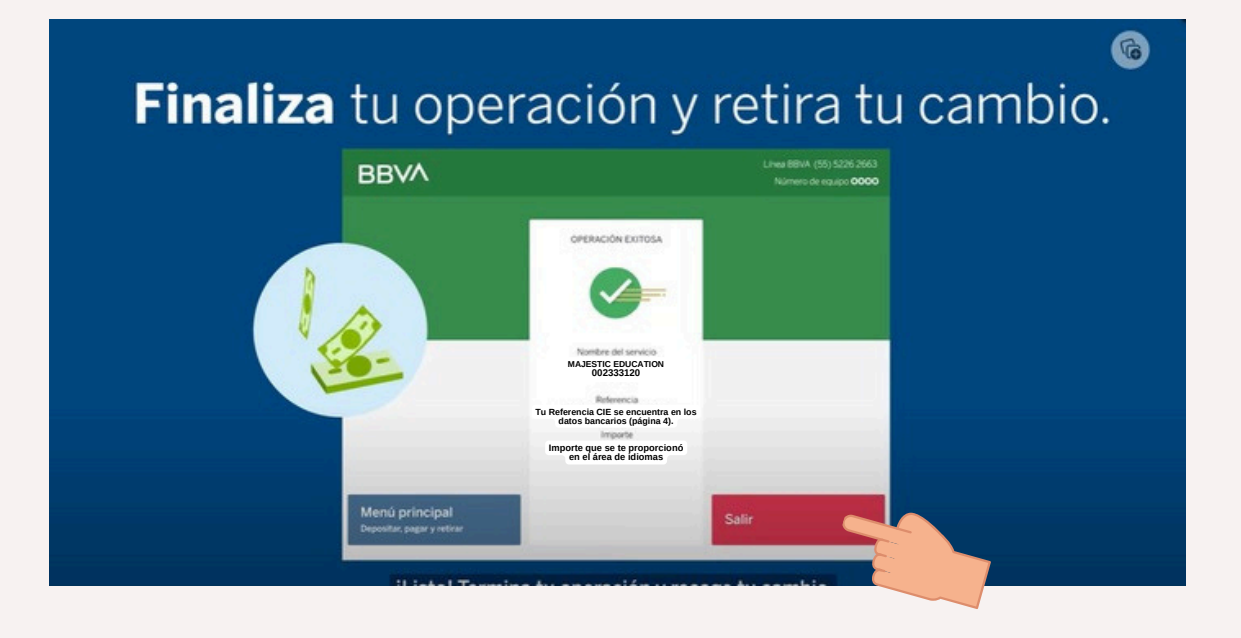

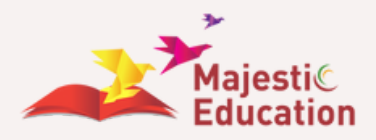